# Linx Degust WEB 3.1 - Segurança e Acesso ao Sistema

O sistema Linx Degust WEB está projetado em cima de padrões de segurança no acesso ao sistema e agregando facilidade de navegação entre lojas tanto para os administradores da Rede (detentora da marca) quanto ao seus franqueados.

Para iniciar o uso da ferramenta, é preciso o entendimento de alguns conceitos que estão contidos dentro do sistema, dentre eles:

- Cadastro de Pessoa
- Cadastro de Perfis
- Cadastro de Usuários
- Vinculo Pessoa-Usuário-Perfil-Lojas
- Acesso ao Sistema
- Esqueci minha Senha e Usuário Bloqueado
- Tratamento de acesso simultâneo

#### Cadastro de Pessoa

Para utilizar o sistema Linx Degust WEB 3.1, um dos requisitos necessários é o cadastro de Pessoa. Esse cadastro tem duas finalidades:

- Obtenção do quadro de pessoas que participam da Rede e das Lojas;
- Registro obrigatório para criação de usuários de acesso ao sistema Linx Degust WEB.

Para obter acesso ao cadastro de pessoas deve se seguir o seguinte caminho: Cadastro Pessoa Pessoa.

| Cadastro | Esto | que Financei | o Relatórios | Gráficos | Operacional | Sincronização | Segurança | $\times$ | Menu | Indicadores | Encerrar |
|----------|------|--------------|--------------|----------|-------------|---------------|-----------|----------|------|-------------|----------|
| Meus da  | dos  |              |              |          |             |               |           |          |      |             |          |
| Pessoa   |      | Tipo de Con  | tato         |          |             |               |           |          |      |             |          |
| Loja     |      | Função       |              |          |             |               |           |          |      |             |          |
| Financei | ro I | Pessoa       |              |          |             |               |           |          |      |             |          |
| Estoque  |      |              |              |          |             |               |           |          |      |             |          |
| Geral    |      |              |              |          |             |               |           |          |      |             |          |
| Configur | ação |              |              |          |             |               |           |          |      |             |          |
| Trade    |      | ·            |              |          |             |               |           |          |      |             |          |

Assim que realizado o acesso através do caminho informado, o sistema apresentará uma tela de consulta em tela onde existirão filtros e botões para realizar pesquisas e manutenção nos cadastros existentes..

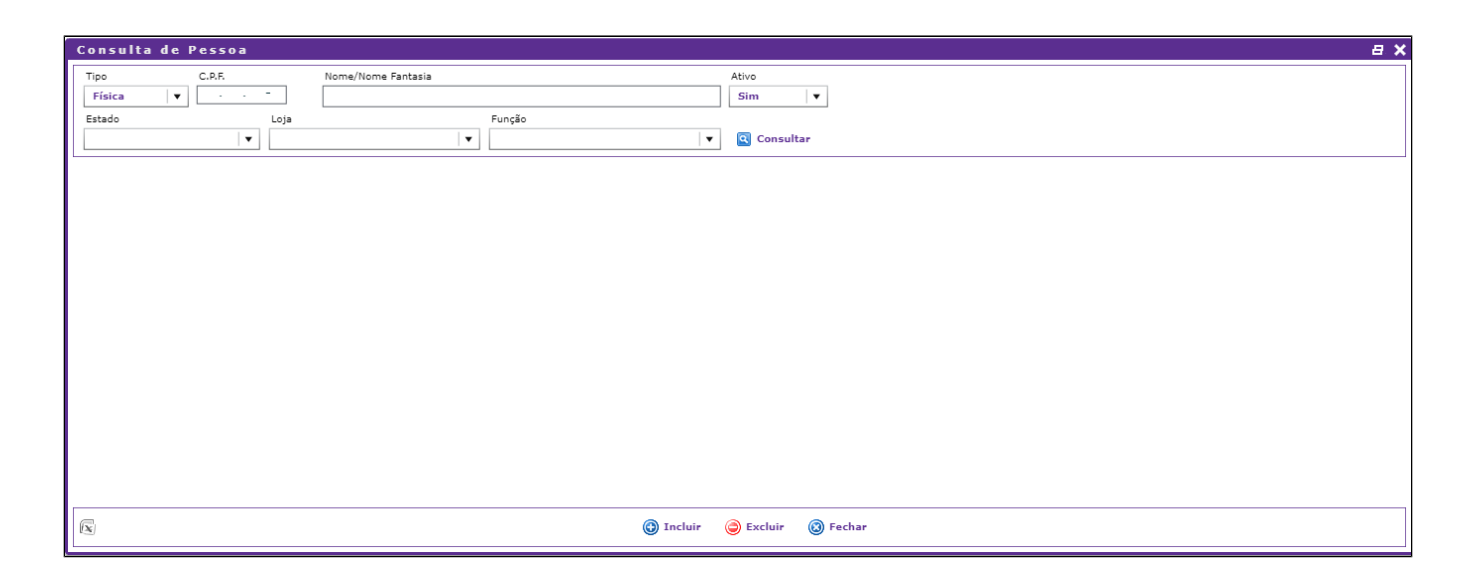

## Inclusão de Pessoa

Pressionando o botão "Incluir", uma nova tela é aberta e onde é necessária a inserção de informações relevantes ao cadastro de pessoa que pertencerão a Rede e/ou a Loja.

Tela de Cadastro de Pessoa

| Ender   |
|---------|
|         |
| lo<br>] |

|                                                            | Cadastro de Pessoa<br>Geral Endereço Contatos Fur | <mark>ição</mark> Compartilhamento |            |
|------------------------------------------------------------|---------------------------------------------------|------------------------------------|------------|
|                                                            | V 🗌 🖓 Loja                                        | Função                             | Observação |
|                                                            |                                                   | PROPRIETÁRIO                       |            |
|                                                            |                                                   | 🎯 Salvar 🔞 Cancelar                |            |
| Observação     Campos marcados com asterisco (*) deverão s | ser preenchidos automaticamente.                  |                                    |            |
|                                                            |                                                   |                                    |            |

#### Cadastro de Perfis

O Perfil é o que dá a características de acesso ao sistema, ou seja, o Perfil autoriza o usuário acessar o sistema com permissões aos módulos e relatórios de pesquisa.

Para obter acesso ao cadastro de perfis deve se seguir o seguinte caminho: Segurança Perfil.

| Cadastro | Estoque | Financeiro | Relatórios | Gráficos | Operacional | Sincronização | Segurança                    | $\times$ | Menu | Indicadores | Encerrar |
|----------|---------|------------|------------|----------|-------------|---------------|------------------------------|----------|------|-------------|----------|
|          |         |            |            |          |             |               | Perfil                       |          |      |             |          |
|          |         |            |            |          |             |               | Usuário                      |          |      |             |          |
|          |         |            |            |          |             |               | Solicitar Alteração de Senha |          |      |             |          |
|          |         |            |            |          |             |               | Alterar Senha                |          |      |             |          |

Assim que realizado o acesso através do caminho informado, o sistema apresentará uma tela de consulta onde existirão filtros e botões para realizar pesquisas e manutenção nos perfis existentes.

| Consulta     | de Perfil |                          |        |             | × |
|--------------|-----------|--------------------------|--------|-------------|---|
| Nome<br>Loja | Tipe      | Ativo                    |        |             |   |
|              | Loja      | Perfil                   | Master | Тіро        |   |
|              |           | ADMINISTRADOR SISTEMA    | Sim    | Franqueador |   |
|              |           | FRANQUEADO OPERADOR      | Sim    | Franquia    |   |
|              |           |                          |        |             |   |
|              |           |                          |        |             | _ |
|              |           |                          |        |             |   |
|              |           |                          |        |             | - |
|              |           |                          |        |             |   |
|              |           |                          |        |             |   |
|              |           |                          |        |             |   |
|              |           | 🚯 Incluir 🥥 Excluir 🔞 Fe | echar  |             |   |

### Inclusão de Perfil

Pressionando o botão "Incluir", uma nova tela é aberta e onde é necessária a inserção de informações relevantes ao Perfil que pertencerão aos usuários.

| Cadastro de Perfil                   |                       |                |                 |                |
|--------------------------------------|-----------------------|----------------|-----------------|----------------|
| * Nome<br>GERENTE DE LOJA            | ★ Tipo<br>Frangueador | ✓ Ativo Master | 🕂 Expandir Tudo | 🔾 Retrair Tudo |
| Importar Perfil                      | Franqueador           |                |                 |                |
|                                      | Franquia              |                |                 |                |
|                                      |                       | Programas      |                 | -              |
| V Degust 3.0                         |                       |                |                 |                |
| Painel de Indicadores                |                       |                |                 |                |
| 🔻 🔁 Cadastro                         |                       |                |                 |                |
| 🔻 📘 🗁 Pessoa                         |                       |                |                 |                |
| 🕨 🗹 🚞 Tipo de Contato                |                       |                |                 |                |
| 🕨 🗹 🚞 Função                         |                       |                |                 |                |
| V 📄 📴 Pessoa                         |                       |                |                 |                |
| ✓ Consultar                          |                       |                |                 |                |
| ✓ Incluir                            |                       |                |                 |                |
| 🖌 Alterar                            |                       |                |                 |                |
| Excluir                              |                       |                |                 |                |
| 🔻 🗌 🚞 Loja                           |                       |                |                 |                |
| 🕨 📄 Região                           |                       |                |                 |                |
| 🕨 📄 Cidade                           |                       |                |                 |                |
| ▶ 📄 🚞 Situação de Loja               | 1                     |                |                 | -              |
| *Os itens inativos não fazem parte o | le seu Plano atual.   |                |                 |                |
|                                      | 🕑 Salvar              | 🛞 Cancelar 🛛 🔝 | Exportar        |                |

- Nome: campo obrigatório e onde deve-se informar um nome para o perfil onde será fácil a identificação para relacionamento com os usuários do sistema.
- Tipo: campo obrigatório e onde deve-se configurar como Franqueador (acesso de Rede) ou Franquia (acesso de Loja).
- Expandir Tudo: pressionando o botão, todos os programas listados serão expandidos para marcação.
- Retrair Tudo: pressionando o botão, todos os programas listadas serão retraídos.
- Importar Perfil: possibilita a importação de marcações já existentes de outro perfil já cadastrado e facilitando a manutenção no novo perfil.
- Programas: são os módulos e relatórios existentes no sistema disponíveis para o perfil.

### 🕢 Dica

O sistema disponibilizará dois perfis padrões:

- Administrador do Sistema perfil responsável para acessos de módulo e relatórios pertencentes para Rede.
- Franqueado Operador perfil responsável para acessos de módulos e relatórios pertencentes para Lojas.

#### Voltar ao Início

#### Cadastro de Usuários

O Usuário é responsável diretamente pelo acesso e ações realizadas dentro do Sistema Linx Degust Web e de acordo com o perfil inserido no seu cadastro, o usuário poderá ter acesso a módulos e relatórios da Rede ou das Lojas ou ambos.

Para existir um usuário de acesso ao sistema são necessários os seguintes requisitos:

- Cadastro de Pessoa
- Cadastro de Perfil

Explicando melhor, na configuração do usuário, o sistema vinculará um cadastro de pessoa e também vinculará perfis existentes. Os perfis compreendem em Franqueador e Franquia.

- Quando um perfil é tipo Franqueador, o usuário terá acesso aos módulos e relatórios da Rede.
- Quando um perfil é tipo Franquia, o usuário terá acesso aos módulos e relatórios das Lojas que estarão vinculadas no perfil.

No processo de inserção de um perfil ao usuário, lojas deverão estar ligadas em um ou mais perfis e desse modo, o usuário poderá acessar os módulos e relatórios configurados de acordo com o perfil das lojas inseridas.

Para obter acesso ao cadastro de Usuários deve se seguir o seguinte caminho: Segurança Usuários.

| Cadastro | Estoque | Financeiro | Relatórios | Gráficos | Operacional | Sincronização | Segurança                    |  | Menu | Indicadores | Boleto Degust | Encerrar |
|----------|---------|------------|------------|----------|-------------|---------------|------------------------------|--|------|-------------|---------------|----------|
|          |         |            |            |          |             |               | Perfil                       |  |      |             |               |          |
|          |         |            |            |          |             |               | Usuário                      |  |      |             |               |          |
|          |         |            |            |          |             |               | Solicitar Alteração de Senha |  |      |             |               |          |
|          |         |            |            |          |             |               | Alterar Senha                |  |      |             |               |          |

Assim que realizado o acesso através do caminho informado, o sistema apresentará uma tela de consulta onde existirão filtros e botões para realizar pesquisas e manutenção nos usuários existentes.

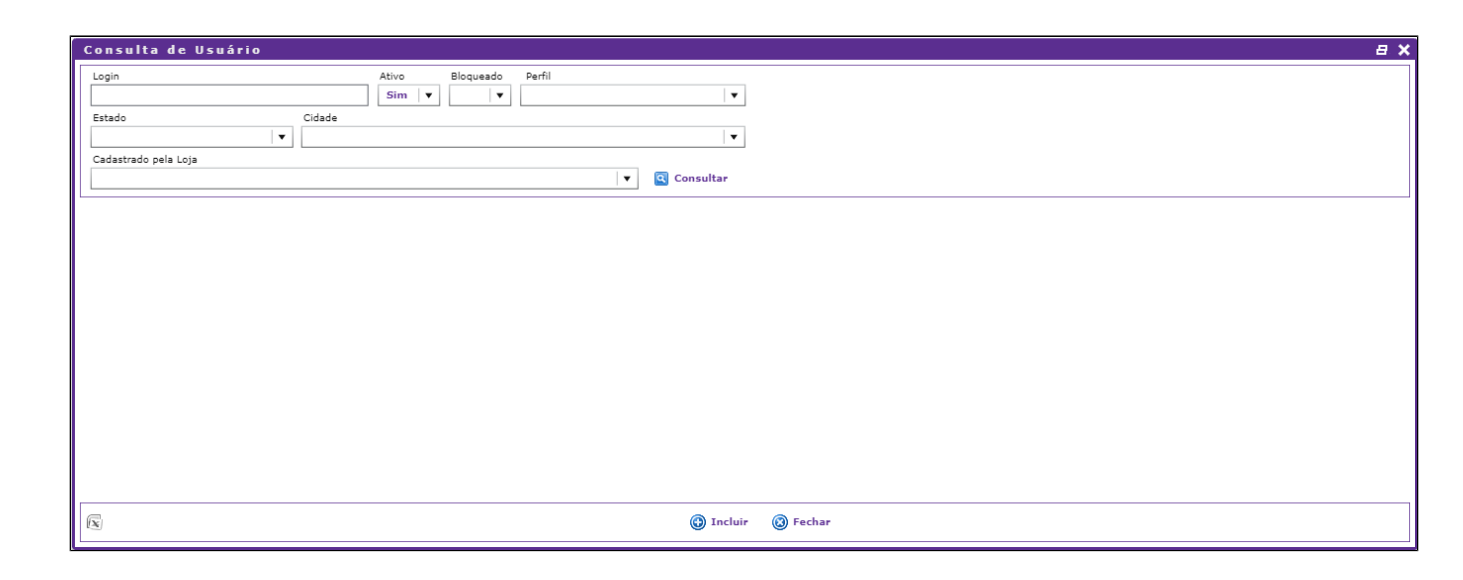

### Inclusão de Usuários

Pressionando o botão "Incluir", uma nova tela é aberta e onde é necessária a inserção de informações relevantes ao cadastro do Usuário. Esse é o processo de vinculo do cadastro de Pessoa, Perfil e Lojas com o usuário.

| Cadastro de Usuário                             |           |
|-------------------------------------------------|-----------|
| * Pessoa                                        |           |
| Beltrano de Oliveira 🔹 🛨                        | 🖌 Ativo   |
| * Login                                         | Bloqueado |
| beltrano.oliveira                               |           |
| Perfis                                          |           |
| V 🗌 🗁 GERENTE DE LOJA (LOJA HOMOLOGACAO DEGUST) |           |
| LOJA TESTE 998                                  |           |
| Loja teste 06                                   |           |
| loja padrao 1                                   |           |
| LOJA TESTE RJ                                   |           |
|                                                 |           |
|                                                 |           |
|                                                 |           |
|                                                 |           |
|                                                 |           |
| Incluir Excluir                                 |           |
| Salvar 🔞 Cancelar                               |           |

Para inserir os perfis com lojas, deve-se pressionar o botão "Incluir" na tela de cadastro de usuário, onde será aberta nova janela de configuração de Perfil por Lojas.

| * Pessoa                                  |             |
|-------------------------------------------|-------------|
| Beltrano de Oliveira 🔹 🕇                  | ✓ Ativo     |
| * Login                                   | - Plaguarda |
| beltrano.oliveira                         | Biodreado   |
| Cadastro de Perfil por Usuário            |             |
| ★ Perfil                                  |             |
| GERENTE DE LOJA (LOJA HOMOLOGACAO DEGUST) |             |
| * Loja                                    |             |
| ▼ Avançado                                |             |
| LOJA HOMOLOGAÇÃO                          |             |
| LOJA HOMOLOGACAO DEGUST                   |             |
| LOJA VAREJO                               |             |
| TESTE 2                                   |             |
| TESTE DESENVOLVIMENTO                     |             |
| 💿 Salvar 🛛 🔞 Cancelar                     |             |
| Incluir Excluir                           |             |

Após cadastro do usuário, o sistema automaticamente enviará uma notificação para o e-mail do cadastro da pessoa informando o nome do usuário, senha e endereço para acesso ao sistema Linx Degust WEB.

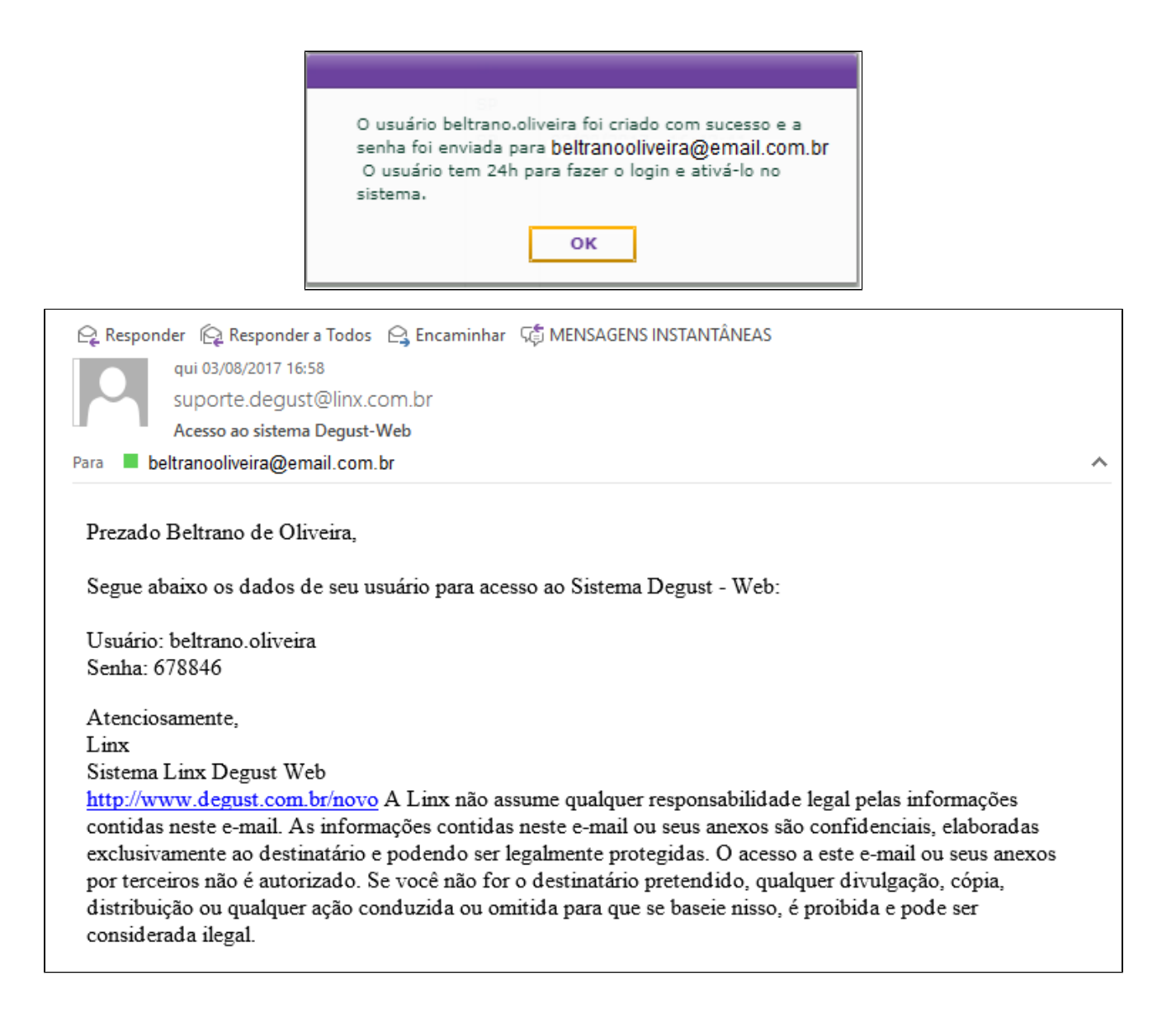

Voltar ao Início

Acesso ao Sistema

# 🕑 Dica

No exemplo da imagem recebida por e-mail, o endereço de acesso do Linx Degust WEB foi: www.degust.com.br/novo

O primeiro acesso consiste em realizar a troca da senha temporária recebida por e-mail por uma nova senha de acesso que somente o detentor do usuário saberá.

| Lin | x Degu  | ıst V | / e b        |                 |     | versão: | 3.1.10.0 |  |  |  |
|-----|---------|-------|--------------|-----------------|-----|---------|----------|--|--|--|
|     |         |       |              |                 | _   |         |          |  |  |  |
|     | Usuário | belt  | rano.oliveli | ra              |     | 1       |          |  |  |  |
|     | Senha   |       |              |                 |     | li∩x    |          |  |  |  |
|     |         |       | Es           | queci minha ser | ha  |         |          |  |  |  |
|     | 3 ou 1  | L     | 4 ou 0       | 7 ou 6          |     | 2 ou 8  | 5 ou 9   |  |  |  |
|     |         |       |              |                 |     |         |          |  |  |  |
|     |         |       |              | Entrar Limp     | bar |         |          |  |  |  |

Por padrão de segurança (anti-roubo), a digitação da senha sempre deverá ser realizada utilizando o ponteiro do mouse em cada número correspondente a senha para acesso ao sistema. Assim que digitado a senha, o sistema solicitará a troca por uma nova senha.

| Linx Degust        | Alterar Senha     | 3.1.10.0 |
|--------------------|-------------------|----------|
| Usuário <b>b</b> ( | ★ Senha Atual     | 4        |
| Senha 🏾 *          | * Nova Senha      | ×        |
| 3 ou 1             | * Confirmação     | 5 ou 9   |
|                    | Salvar 🔞 Cancelar |          |

- Em "Senha Atual" informe a senha recebida por e-mail.
  Em "Nova Senha" informe uma senha de uso que somente o detentor do usuário saiba
  Em "Confirmação" deverá ser informado a mesma senha digitada em "Nova Senha".

Após o processo, deve-se salvar para que a nova senha passe a ser como válida para acesso e automaticamente será aberta a tela principal do sistema Linx Degust WEB.

Voltar ao Início

Esqueci minha senha e Usuário Bloqueado

O sistema apresenta meios de recuperação de senha quando o detentor do usuário esquecê-la. Também é possível solicitar desbloqueio de usuário quando três tentativas consecutivas de acesso sem sucesso for realizada.

Tanto para o esquecimento quanto para desbloqueio, o usuário precisará informar na tela de acesso o usuário e após, é necessário dar um clique em cima da mensagem "Esqueci minha senha".

| Linx Degu        | st Web              | versão: 3.1.10. | 0 |
|------------------|---------------------|-----------------|---|
| Usuário<br>Senha | beltrano.oiveira    | Li∩x            |   |
|                  | Esqueci minha senha |                 |   |
| 8 ou 9           | 1 ou 7 3 ou 6       | 2 ou 0 4 ou 5   | i |
|                  | Entrar Limpar       |                 |   |

Ao clicar, uma tela de validação das informações da pessoa que está ligado ao usuário será solicitado. As informações serão o e-mail e o CPF inseridos no cadastro de Pessoa.

| Recuperação de senha |
|----------------------|
| Usuário              |
| beltrano.oliveira    |
| * E-mail             |
|                      |
| * CPF                |
| Recuperar Scancelar  |

Após a declarar os dados solicitados, será enviado uma nova senha temporária para o e-mail para realizar um novo acesso ao sistema e seguindo os mesmos passos do <primeiro acesso do sistema>.

Voltar ao Início

### Tratamento de acesso simultâneo

O sistema apresenta tratamento de acesso simultâneo de usuários. O tratamento é realizado sempre quando um usuário tente acessar o sistema e o mesmo já encontra-se com outra sessão aberta ou quando o usuário não "Encerrou a sessão".

Para o usuário que está tentando um novo acesso, o sistema apresentará a seguinte mensagem:

| Acesso Simultáneo         Usuário         Este usuário já está conectado ao sistema ou o         sistema não foi encerrado corretamente na última         senha         Observação: O acesso ao sistema é ÚNICO por         usuário, não é permitido acesso simultâneo através         do mesmo usuário.         Deseja abrir uma nova sessão? |
|----------------------------------------------------------------------------------------------------|
|                                                                                                    |

Para o mesmo usuário que já encontra-se acessado no sistema, ao realizar a primeira ação de acesso em um módulo ou relatório, a mensagem apresentada será:

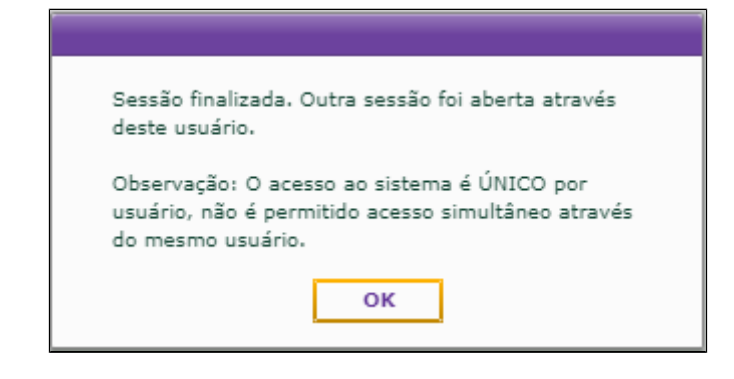

Voltar ao Início